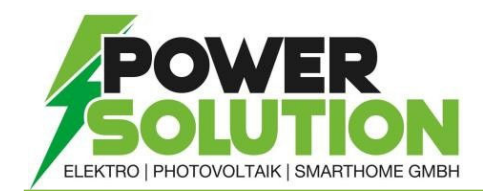

## EINSPEISEBEGRENZUNG bei FRONIUS GEN24

- 1. Den Access Point durch Berühren des Sensors am Wechselrichter 1x öffnen → Kommunikations-LED: blinkt blau.
- 2. Die Verbindung zum Wechselrichter in den Netzwerkeinstellungen herstellen (der Wechselrichter wird mit dem Namen "FRONIUS\_PILOT" und der Seriennummer des Gerätes angezeigt).
- Passwort: 12345678 eingeben und bestätigen. Unter Windows 10 muss davor <u>"Verbindung stattdessen unter Verwendung eines Netzwerksicherheitsschlüssel"</u> angeklickt werden.
- 4. (In der Adressleiste des Browsers die IP-Adresse <u>192.168.250.181</u> eingeben und bestätigen.)
- 5. Das <u>Techniker</u> Passwort aus der Anlagendokumentation eingeben und auf der linken Seite des Browsers die drei Striche anklicken.
- 6. Unter Sicherheits- und Netzanforderung → Einspeisebegrenzung → den Modus von Limit für Gesamte Anlage auf AUS ändern.
- 7. Auswahl Speichern

## ACHTUNG: Die Anlage darf erst nach Freigabe des Netzbetreibers in das Stromnetz einspeisen!

| Einspeisebegrenzung                         |                                    |              |
|---------------------------------------------|------------------------------------|--------------|
| Modus<br>Limit für gesamte Anlage           | ×                                  |              |
| Gesamte DC-Anlagenleistung *<br>99999       |                                    |              |
| Export Limit Protection (Hard Limit Trip)   |                                    |              |
| Dynamische Leistungsbegrenzung (Soft Limit) | Max. Netzeinspeise-Leistung *<br>0 | <b>W</b> (%) |

Dechselrichterleistung auf 0% reduzieren, wenn die Verbindung zum Smart Meter getrennt ist.

## RESERVEKAPAZITÄT SPEICHER bei BACKUP FUNKTION FRONIUS GEN24

- Mit dem Access Point oder der IP-Adresse des Wechselrichters verbinden und als Techniker Anmelden. (Anleitung unter WLAN-Konfiguration)
- Unter Gerätekonfiguration → Funktionen und I/Os → Notstrom → Reservekapazität → gewünschten Prozentsatz eingeben.
- 3. Auswahl Speichern

"Der eingestellte Wert ergibt eine Restkapazität (abhängig von der Kapazität der Batterie) die für den Notstromfall reserviert ist. Die Batterie wird im netzgekoppelten Betrieb nicht unter die Restkapazität entladen"

| Notstrom              |     |                                  |   |
|-----------------------|-----|----------------------------------|---|
| KONFIGURATION         |     | I/Os                             |   |
| Notstrom-Modus        |     | Notstrom-Verriegelung aktivieren |   |
| Full Backup           | •   | Pin 0 (Default)                  | - |
| Notstrom-Nennspannung |     | Feedback Verriegelung            |   |
| 230 V                 | •   | Pin 7 (Default)                  | • |
| Ladezustand Warnlimit |     | Feedback Netzrelais offen        |   |
| 7                     | %   | Pin 6 (Default)                  |   |
| Reservekapazität      |     | Zusätzliche Pins                 |   |
| 20                    | \$% | anzeigen                         |   |